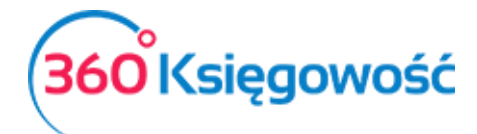

# Magazyn

## Spis treści

| Ogólne dane 2                                                  |
|----------------------------------------------------------------|
| Kilka magazynów (Pakiet Pro)                                   |
| Operacje magazynowe 2                                          |
| Wprowadzenie transakcji zakupu materiałów i towarów na magazyn |
| Bilans otwarcia towarów na magazynie3                          |
| Rejestracja towarów i materiałów jako kosztów 4                |
| Rejestracja produkcji                                          |
| Ruchy pomiędzy magazynami                                      |
| Faktury Korekty dotyczące operacji magazynowych8               |
| Pozycje magazynowe                                             |
| Lista magazynowa                                               |
| Raport szczegółowy z przepływu towarów9                        |
| Raport z monitorowania zapasów10                               |
| Raport z analizy towarów na magazynie 10                       |
| Przeliczanie kosztu netto 11                                   |
| Przelicz stan w magazynie 11                                   |

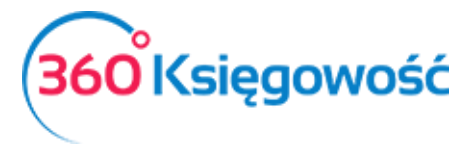

## Ogólne dane

W menu Magazyn możesz wprowadzać bilanse otwarcia, zwiększenia i zmniejszenia stanów, na które nie ma faktury, przesunięcia międzymagazynowe oraz przygotowywać różnego rodzaju raporty powiązane ze stanem magazynowym.

| 🛢 Magazyn             | 🧧 Środki Trw      |
|-----------------------|-------------------|
| Transakcja magazync   | owa               |
| Produkty i usługi     |                   |
| Lista magazynowa      |                   |
| Raport szczegółowy z  | przepływu towarów |
| Raport z monitorowa   | nia zapasów       |
| Raport z analizy towa | rów w magazynie   |
| Przelicz koszt netto  |                   |
| Przelicz stan w maga  | zynie             |

## Kilka magazynów (Pakiet Pro)

Mając wykupiony Pakiet Pro możesz prowadzić kilka magazynów na raz. Magazyn możesz dodać w menu Ustawienia > Ustawienia pozostałe > Magazyny > Nowy magazyn.

Aby dodać magazyn klikamy w Nowy Magazyn oraz wypełniamy kartę zapasów.

| Karta Zapasów                   |                              |   | X                                       |
|---------------------------------|------------------------------|---|-----------------------------------------|
| Kod                             | Nazwa                        |   |                                         |
| Przyjęcie do magazynu (prefiks) | Wydanie z magazynu (Prefiks) |   | Przesunięcie międzymagazynowe (Prefiks) |
| Kolejne przyjęcie nr            | Kolejny rozchód nr           |   | Kolejne przesunięcie nr                 |
|                                 | 1                            | 1 | 1                                       |
|                                 |                              |   | Dodaj Anuluj                            |

Kod – wpisz kod magazynu.

Nazwa – dodaj nazwę magazynu.

**Przyjęcie do magazynu, Wydanie z magazynu oraz Przesunięcie Międzymagazynowe** – dodaj przedrostek numeracji dokumentów magazynowych.

**Kolejne przyjęcie nr -, Kolejny rozchód nr -, Kolejne przesunięcie nr –** określ kolejny numer ruchów na magazynie.

## Operacje magazynowe

W module magazyn możemy:

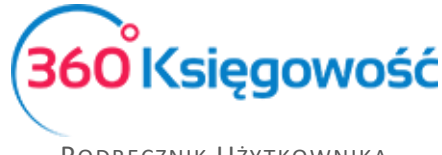

- wprowadzić bilans otwarcia towarów na magazynie (stany magazynowe),
- zarejestrować towary (jeśli towary nie są wprowadzane poprzez fakturę zakupu),
- zarejestrować wyroby gotowe,
- wprowadzić na magazyn materiały przeznaczone do produkcji,
- wprowadzić różnice inwentaryzacyjne.

Również wprowadza się zużycie własne materiałów jako koszt.

#### Wprowadzenie transakcji zakupu materiałów i towarów na magazyn.

Zakup towarów wprowadzamy w menu Zakupy > Faktury i inne dowody sprzedaży a sprzedaż w menu Sprzedaż > Faktury I inne dowody sprzedaży.

Aby dany artykuł pojawił się na magazynie, to w karcie artykułu, w jego rodzaju, należy wybrać pozycja magazynowa.

Wybierz towar, który jest oznaczony jako pozycja magazynowa w wierszu artykułu na fakturze. Używając tego rodzaju towaru na fakturze zakupu, po zapisaniu faktury towar pojawi się na magazynie. Faktura zakupu jest równoznaczna dokumentowi przyjęcia na magazyn. Kiedy użyjesz tego rodzaju towaru na fakturę sprzedaży, w tym samym czasie towar zostanie zdjęty ze stanu magazynowego a koszty sprzedaży zaksięgują się automatycznie.

Metoda wyceny magazynu FIFO jest używana do kalkulacji kosztu netto towarów na magazynie. Aby być pewnym, że wartość magazynu jest poprawna, należy stworzyć dla każdego towaru inną pozycję magazynową, wprowadzić właściwe i poprawne dane ilościowe, za każdym razem kiedy tworzymy faktury lub transakcje magazynowe.

#### Bilans otwarcia towarów na magazynie.

Bilans otwarcia jest wprowadzany w menu Magazyn > Transakcja magazynowa > Nowa transakcja magazynowa. Wybierz datę następującą po bilansie otwarcia jako dzień przychodu na magazyn. Na przykład, kiedy twój Bilans Otwarcia jest na 31.12.2016, datą wprowadzenia towarów na magazyn będzie 01.01.2017.

| + Dodaj transakcję ma | gazynową 🖉 Edytuj 👔 Usuń |                       | Elista transal | cji magazynowy | ych 🕥 |        |       |          | ransakcja IN-1 |
|-----------------------|--------------------------|-----------------------|----------------|----------------|-------|--------|-------|----------|----------------|
| Data                  |                          | Rodzaj                |                |                |       |        |       |          |                |
| 2017-01-01            |                          | Przyjęcie do magazynu |                |                | ~     |        |       |          |                |
| Numer dokumentu       |                          | Notatki               |                |                |       |        |       |          |                |
| PZ1                   |                          | Bilans otwarcia       |                |                |       |        |       |          |                |
| Artykuł               | Opis                     |                       | Ilość          | Miara          | Cena  |        | Kwota |          | Konto          |
| artykul               | artykul                  |                       | 10,            | 000 szt.       |       | 900,00 |       | 9 000,00 | 34000 - Towary |
| Kopiuj                |                          |                       |                |                |       |        |       |          |                |

W przypadku przychodu (PZ), wprowadź wszystkie towary w jednym dokumencie wraz z ilościami i wartościami oraz wybierz odpowiednie konto, do którego te towary na magazynie są przypisane - 34000. Aby użyć tych towarów w przesunięciach magazynowych, rodzaj tego

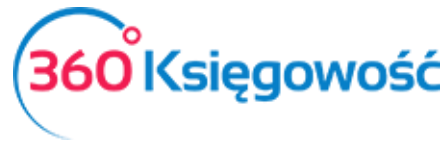

towaru musi być zdefiniowany w karcie produktu jako pozycja magazynowa. Wybierz (lub dodaj bezpośrednio w wierszu artykułu) towar podczas wprowadzania transakcji magazynowej, uzupełnij ilość towaru, cenę 1 sztuki towaru oraz sprawdź wybrane konto (program podpowiada zdefiniowane już konto kosztów sprzedaży).

| Produkty i Usługi          |      |                   |                  | ×                                           |
|----------------------------|------|-------------------|------------------|---------------------------------------------|
| Kod                        |      | Nazwa             |                  |                                             |
| Towar 1                    |      | Towar 1           |                  |                                             |
| Rodzaj                     |      | Aktywny w         |                  |                                             |
| Pozycja Magazynowa         | ~    | Sprzedaż + Zakupy |                  | ~                                           |
|                            |      |                   |                  |                                             |
| Jednostka miary            |      | Cena sprzedaży    | Rabat %          | Ostatnia cena zakupu                        |
| szt.                       | •    | 0,0000000         | 0,00             | 0,0000000                                   |
| Cena zakupu                |      | Ilość na stanie   | Zarezerwowano    | Wartość magazynowa                          |
|                            | 0,00 | 0,000             | 0,000            | 0,00                                        |
|                            |      |                   |                  |                                             |
| Konto sprzedaży            |      | VAT               | Konto zapasów    | Wartość sprzedanych artykułów               |
| 70123 - Sprzedaż - VAT 23% | •    | 23%               | 34000 - Towary 🔻 | 70500 - Wartość sprzedanych towarów - razew |
|                            |      |                   |                  | Zapisz Anuluj                               |

Zapis bilansu otwarcia jako przyjęcia na magazyn tworzy automatyczny księgowanie na kontach (Debet – magazyn, Kredyt – Magazyn). Kiedy wprowadzasz bilanse otwarcia towarów magazynowych jako salda, musisz zrobić wpis na kontach w menu Ustawienia > Ustawienia finansów > Bilans otwarcia.

Aby sprawdzić i porównać bilans otwarcia wprowadzonego magazynu wprowadzonego dokumentem przyjęcia PZ z bilansem otwarcia w Księdze Głównej należy sporządzić Raport z monitorowania zapasów na dzień przeliczenia magazynu, robimy to w menu Magazyn > Raport z monitorowania zapasów. Wybieramy konto magazynu (34000) i klikamy "otrzymaj raport".

Możesz wyróżnić dział firmy, centrum kosztów oraz projekty na dokumentach magazynowych. Działy, centra kosztów oraz projekty muszą być uprzednio zdefiniowane w menu Ustawienia > Ustawienia pozostałe.

## Rejestracja towarów i materiałów jako kosztów.

W przypadku różnic inwentaryzacyjnych powstałych podczas inwentaryzacji, należy sporządzić dokument magazynowy z odpowiednim typem.

Dodaj informację w polu dodatkowych informacji podczas rejestracji operacji magazynowej, dodaj ilość oraz wybierz Konto które będzie obciążone wartością likwidowanych towarów lub materiałów.

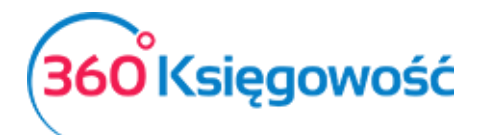

| + Dodaj transakcję magazynową | dytuj 🗊 Usuń | $\overline{\mathbf{O}}$      | Lista transakcji magazynowych | $\bigcirc$ |            |    | 🔋 Transakcja IN-2           |
|-------------------------------|--------------|------------------------------|-------------------------------|------------|------------|----|-----------------------------|
| Data<br>2017-01-31            |              | Rodzaj<br>Wydanie z magazynu |                               | ~          |            |    |                             |
| Numer dokumentu               |              | Notatki                      |                               |            |            |    |                             |
| WZ1                           |              | Róznice inwentaryzacyjne     |                               |            |            |    |                             |
| Artykuł                       | Opis         |                              |                               | Ilość      | Miar       | ra | Konto                       |
| artykul                       | artykul      |                              |                               |            | 4,000 szt. |    | 40190 - Pozostałe materiały |
| Коріцј                        |              |                              |                               |            |            |    |                             |

## Rejestracja produkcji

Produkcja jest rejestrowana poprzez dokumenty magazynowe – przychodowe oraz rozchodowe.

Aby zarejestrować produkt gotowy należy stworzyć produkt w menu Magazyn > Produkty i usługi > Nowa pozycja magazynowa. Uzupełniamy kod oraz nazwę wyrobu gotowego, rodzaj produktu to Pozycja magazynowa, aktywny zarówno w zakupach jak i sprzedaży, domyślny magazyn – Wyroby gotowe, uzupełniamy cenę sprzedaży oraz jednostkę miary, na końcu wybieramy konto na jakie mają się księgować operacje związane z tym wyrobem gotowym – w planie kont jest jedno konto odpowiadające za produkty gotowe tj. 60100.

| Produkty i Usługi                             |      |                                   |            |                                        |                        | ×                                                                           |
|-----------------------------------------------|------|-----------------------------------|------------|----------------------------------------|------------------------|-----------------------------------------------------------------------------|
| Kod<br>WG1                                    |      | Nazwa<br>Wyrob                    |            |                                        |                        |                                                                             |
| Rodzaj<br>Pozycja Magazynowa                  | ~    | Aktywny w<br>Sprzedaż + Zakupy    |            | ~                                      | Domyślny magazyn<br>WG | T                                                                           |
| Jednostka miary<br>szt.                       | •    | Cena sprzedaży                    | 59,0000000 | Rabat %                                | 0,00                   | Ostatnia cena zakupu 49,0000000                                             |
| Cena zakupu                                   |      | Ceny sprzedaży<br>Ilość na stanie |            | Rabaty<br>Zarezerwowano                |                        | Wartość magazynowa                                                          |
|                                               | 0,00 |                                   | 0,000      |                                        | 0,000                  | 0,00                                                                        |
| Konto sprzedaży<br>70123 - Sprzedaż - VAT 23% | ۲    | 23% - Stawka VAT                  | •          | Konto zapasów<br>60100 - Produkty goto | we 🔻                   | Wartość sprzedanych artykułów<br>70500 - Wartość sprzedanych towarów - raze |
|                                               |      |                                   |            |                                        |                        | Zapisz Anuluj                                                               |

Aby stworzyć dokument wydania materiału do produkcji na początku należy stworzyć magazyn materiałów produkcyjnych w menu Ustawienia > Ustawienia ogólne > magazyny. Należy również dodać materiały, które będą na tym magazynie księgowane – w menu Magazyn > Produkty i usługi > Nowa pozycja magazynowa

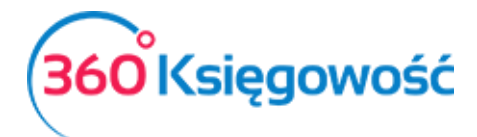

| Kod                        |      | Nazwa                 |                   |                  |                               |
|----------------------------|------|-----------------------|-------------------|------------------|-------------------------------|
| materiał do produ1         |      | materiał do produkcji |                   |                  |                               |
| Rodzaj                     |      | Aktywny w             |                   | Domyślny magazyn |                               |
| Pozycja Magazynowa         | ~    | Sprzedaż + Zakupy     | $\sim$            | mg2              |                               |
| ednostka miarv             |      | Cena sprzedaży        | Rabat %           |                  | Ostatnia cena zakunu          |
| szt.                       | •    | 0,0000000             |                   | 0,00             | 40,000000                     |
|                            |      | Ceny sprzedaży        | Rabaty            |                  |                               |
| Cena zakupu                |      | Ilość na stanie       | Zarezerwowano     |                  | Wartość magazynowa            |
|                            | 0,00 | 0,000                 |                   | 0,000            | 0,0                           |
| (onto sprzedaży            |      | VAT                   | Konto zapasów     |                  | Wartość sprzedanych artykułów |
| 70123 - Sprzedaż - VAT 23% |      | 23% - Stawka VAT      | 31000 - Materiały | •                | 40190 - Pozostałe materiały   |

Dane w karcie produkty dotyczące materiału produkcyjnego muszą być oznaczone jako pozycja magazynowa, aktywna w sprzedaży i zakupie, przypisane powinny być do stworzonego magazynu materiałów produkcyjnych oraz powinny mieć uzupełnioną ostatnią cenę zakupu (lub ta zostanie naniesiona podczas księgowania faktury zakupu), konto zapasów to w planie kont 31000 – Materiały. Należy również wybrać odpowiednie konto kosztowe w rubryce "wartość sprzedanych artykułów".

Dokument rozchodowy (WZ) zawiera materiał do produkcji oraz koszt dodatkowy poniesiony podczas produkcji danego Wyrobu gotowego.

| Data               |                       | Rodzaj                   |        |       |                               |
|--------------------|-----------------------|--------------------------|--------|-------|-------------------------------|
| 2017-07-01         |                       | Wydanie z magazynu       | ~      |       |                               |
| Magazyn            |                       |                          |        |       |                               |
| Magazyn Główny     |                       |                          |        |       |                               |
| Numer dokumentu    |                       | Notatki                  |        |       |                               |
| WZ1                |                       | Róznice inwentaryzacyjne |        |       |                               |
|                    |                       |                          |        |       |                               |
| Artykuł            | Opis                  |                          | Ilość  | Miara | Konto                         |
| materiał do produ1 | materiał do produkcji |                          | 4,000  | szt.  | 48000 - Rozliczenie produkcji |
| material prod 2    | material prod 2       |                          | 1,000  | m²    | 48000 - Rozliczenie produkcji |
| pracownik          | Koszt pracownika      |                          | 40,000 | h     | 48000 - Rozliczenie produkcji |
| Коріиј             |                       |                          |        |       |                               |

Po zapisaniu dokumentu rozchodowego możesz zobaczyć koszt materiałów wydanych z magazynu. Należy w tym celu kliknąć ikonę Transakcja w górnym prawym rogu.

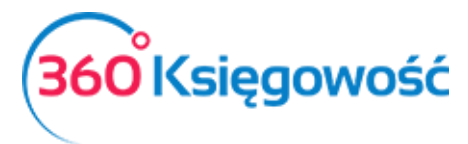

| sakcja                |                         |        |                                      |          |          |
|-----------------------|-------------------------|--------|--------------------------------------|----------|----------|
| Transakcja            |                         |        |                                      |          |          |
| Kod transakcji Trar   | nsakcja magazynowa (IN) | Waluta | PLN                                  |          |          |
| Numer 2               | 1                       | Kurs   | 1,0000000                            |          |          |
| Data transakcji 201   | 7-07-01                 |        |                                      |          |          |
| Dokument WZ1          | 1                       |        |                                      |          |          |
| Konto                 |                         |        | Opis                                 | Winien   | Ma       |
| 48000 - Rozliczenie p | rodukcji                |        | materiał do produkcji 4 szt. * 40,00 | 160,00   | 0,00     |
| 31000 - Materiały     |                         |        | materiał do produkcji 4 szt. * 40,00 | 0,00     | 160,00   |
| 48000 - Rozliczenie p | rodukcji                |        | material prod 2 1 m² * 49,00         | 49,00    | 0,00     |
| 31000 - Materiały     |                         |        | material prod 2 1 m² * 49,00         | 0,00     | 49,00    |
| 48000 - Rozliczenie p | rodukcji                |        | Koszt pracownika 40 h * 38,00        | 1 520,00 | 0,00     |
| 31000 - Materiały     |                         |        | Koszt pracownika 40 h * 38,00        | 0,00     | 1 520,00 |
|                       |                         |        |                                      | 1 729,00 | 1 729,00 |

W oparciu o sumę rozchodu z magazynu, określ cenę pojedynczego produktu gotowego. W tym celu podziel sumę zużytych materiałów I podziel przez ilość produktów, otrzymasz koszt jednostkowy wyrobu gotowego.

Wprowadzenie wyrobu gotowego do magazynu powstaje na dokumencie przychodowym PW (określenie prefixów wybiera się w karcie magazynu w menu Ustawienia > Ustawienia ogólne > Magazyny). Wybierz wyprodukowany produkt z listy, wpisz ilość oraz wyliczony wcześniej koszt jednostkowy jako cenę.

| Data            |       | Rodzaj                |       |       |        |       |          |                            |
|-----------------|-------|-----------------------|-------|-------|--------|-------|----------|----------------------------|
| 2017-07-21      |       | Przyjęcie do magazynu |       |       | $\sim$ |       |          |                            |
| Magazyn         |       |                       |       |       |        |       |          |                            |
| WG              |       |                       |       |       |        |       |          |                            |
| Numer dokumentu |       | Notatki               |       |       |        |       |          |                            |
| PW1             |       |                       |       |       |        |       |          |                            |
|                 |       |                       |       |       |        |       |          |                            |
| Artykuł         | Opis  |                       | Ilość | Miara | Cena   | Kwota |          | Konto                      |
| WG1             | Wyrob |                       | 4,000 | szt.  | 43.    | ,25   | 1 729,00 | 48000 - Rozliczenie produł |
| Коріиј          |       |                       |       |       |        |       |          |                            |

Aby rozliczać produkcję w naszym programie należy stworzyć odrębne konto na rozliczenie produkcji. Może to być konto zespołu "4" przeznaczone tylko i wyłącznie do rozliczenia produkcji. Np. konto 48000 – Rozliczenie produkcji – i to konto powinno występować we wszystkich operacjach magazynowych dotyczących produkcji. Saldo tego konta wykazywane na koniec miesiąca lub roku wskazywałoby na posiadanie "produkcji nie zakończonej".

Rozliczenie produkcji miesięczne – na koniec miesiąca przeksięgowuje się obroty (dotyczące faktur sprzedaży) konta 48000 na koszt własny sprzedaży wyrobów gotowych 70500.

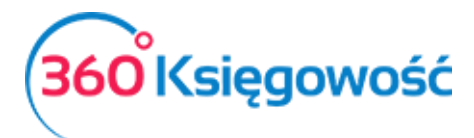

|                                             |                                     | Razem              | 1 729,00 | 1 729,00 |
|---------------------------------------------|-------------------------------------|--------------------|----------|----------|
| 70500 - Wartość sprzedanych towarów - razem | Wartość sprzedanych towarów - razem |                    | 1 729,00 | 0,00     |
| 48000 - Rozliczenie produkcji               | Rozliczenie produkcji               |                    | 0,00     | 1 729,00 |
| Konto                                       | Opis transakcji                     | Winien             |          | Ma       |
|                                             | Dokument<br>Rozliczenie produkcji   | Kopiuj opis wiers: | ca.      |          |
|                                             | 5                                   | Brak podatku       | Y        |          |
|                                             | Numer                               | Kwoty              |          |          |
|                                             | 2017-07-31                          | PLN                |          |          |
|                                             | Data transakcji                     | Waluta             |          |          |

## Ruchy pomiędzy magazynami

Dodaj przesunięcie międzymagazynowe jako Nową transakcję (Opcja przesunięcia międzymagazynowego pojawia się w momencie, kiedy są dodane co najmniej dwa magazynu w menu Ustawienia). Wybierz "przesunięcie międzymagazynowe" jako typ operacji, określ z którego magazynu zostaje przesunięty towar i na który magazyn trafi. Dodaj towary lub materiały które chcesz przesunąć.

| + Dodaj transakcję magazynową | Edytuj 🗊 Usuń | ✓ ■Lista transakcj            | i magazynowych |       | Transakcja IN-4 |
|-------------------------------|---------------|-------------------------------|----------------|-------|-----------------|
| Data                          |               | Rodzaj                        |                |       |                 |
| 2017-01-31                    |               | Przesunięcie międzymagazynowe | $\sim$         |       |                 |
| Magazyn                       |               | Przyjęto w                    |                |       |                 |
| Magazyn Główny                |               | mg2                           |                |       |                 |
| Numer dokumentu               |               | Notatki                       |                |       |                 |
| MM1                           |               |                               |                |       |                 |
| Artykuł                       | Opis          |                               |                | Ilość | Miara           |
| artykul                       | artykul       |                               |                |       | 40,000 szt.     |
| Kopiuj                        |               |                               |                |       |                 |

## Faktury Korekty dotyczące operacji magazynowych

Aby wystawić korektę faktury sprzedaży dotyczącej pozycji magazynowych musisz wejść w fakturę, którą chcesz skorygować. Program automatycznie podpowie ilość taką jaka była na fakturze, ale ze znakiem "minus". Jeśli chcesz skorygować tylko część ilości, zmień na inną ilość. Wybierz (zaznaczony na czerwono na zdjęciu poniżej) "fakturę do skorygowania", pokaże nam się tabela z produktem oraz ceną zakupu (lub wytworzenia). Klikamy Zapisz. Produkty wracają na stan magazynowy.

| Artykuł | Opis                        | Ilość   | Miara | Cena  | Rabat % | Kwota netto | VAT   |   | Konto     | Magazyn | Тур | Faktura do skorygowania |
|---------|-----------------------------|---------|-------|-------|---------|-------------|-------|---|-----------|---------|-----|-------------------------|
| produkt | <ul> <li>produkt</li> </ul> | -34,000 | szt.  | 69,00 | 0,00    | -2 346,     | 0 23% | • | 70123 - 🐔 |         | • P |                         |
|         |                             |         |       |       | 1       | lowy wiersz |       |   |           |         |     |                         |

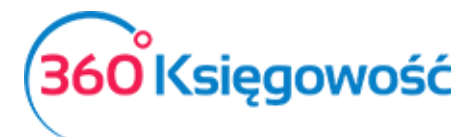

| aktura do sk<br>aktura do skor | orygowania<br>ygowania |      |       |                |            |            |
|--------------------------------|------------------------|------|-------|----------------|------------|------------|
|                                |                        |      |       | Zwrócona ilość |            |            |
|                                |                        |      |       |                |            | 10,000     |
| Numer dok                      | Produkt                | Cena |       | Ilość          | Zwrócona i | Pełna alok |
| 1005                           | produkt                |      | 50,00 | 34,000         | 34,000     |            |

Kiedy chcesz wystawić fakturę korektę do zakupu magazynowego, musisz określić ilość, jaką chcesz skorygować (liczba musi być ujemna) w linii artykułu, wpisz cenę, jeśli jej nie ma. Zapisz dokument.

| Artykuł | Opis    | Ilość   | Miara | Cena   | Kwota netto | VAT | Kwota VAT | Konto          | Data deklaracji | Magazyn        | Тур |
|---------|---------|---------|-------|--------|-------------|-----|-----------|----------------|-----------------|----------------|-----|
| artykul | artykul | -15,000 | szt.  | 900,00 | -13 500,00  | 23% | -3 105,00 | 34000 - Towary | 2017-06-20      | Magazyn Główny | М   |

## Pozycje magazynowe

Zobacz podręcznik Artykuły > Pozycje magazynowe

#### Lista magazynowa

Poprzez przygotowanie raportu "lista magazynowa" możesz monitorować bieżący stan towarów na magazynie lub magazynach, wszystkich razem (jeśli jest więcej niż jeden) i każdego z osobna. Wpisz datę oraz wybierz magazyn, który chcesz sprawdzić. Aby zobaczyć listę magazynową wszystkich magazynów pole wyboru magazynu zostaw puste.

Raport pokazuje stan magazynu według towarów, ilość towaru na magazynie, cenę jednostkową oraz sumuje stan na magazynie.

| Lista magazyno                         | owa                      |                        |     |                 |      |       |        |                    |
|----------------------------------------|--------------------------|------------------------|-----|-----------------|------|-------|--------|--------------------|
| Dziś                                   |                          | Stan magazynu na dzień |     | Magazyn         |      |       |        |                    |
| Koniec poprzednie<br>Koniec poprzednie | ego miesiąca<br>ego roku | 2017-07-21             |     |                 |      |       | •      | Otrzymaj Raport    |
|                                        |                          |                        |     |                 |      |       |        | () XLS             |
| Kod                                    | Na                       | zwa Maga               | ryn | Ilość na stanie |      | Miara | Cena   | Wartość magazynowa |
| artykul                                | artykul                  | Magazyn Główny         |     | 91,000          | szt. |       | 626,37 | 57 000,00          |
| artykul                                | artykul                  | mg2                    |     | 40,000          | szt. |       | 465,00 | 18 600,00          |
| Produkty i Usługi                      | Razem 2                  |                        |     |                 |      |       |        | 75 600,00          |

## Raport szczegółowy z przepływu towarów

Raport szczegółowy z przepływu towarów daje nam wgląd w ruchy na poszczególnych magazynach i poszczególnych artykułach jak również ich ilości oraz wartości.

Aby przygotować raport, należy wybrać pozycję magazynową z listy rozwijalnej, magazyn – jeśli jest ich więcej niż jeden) oraz określić okres za jaki chcemy sprawdzić ruchy na magazynie.

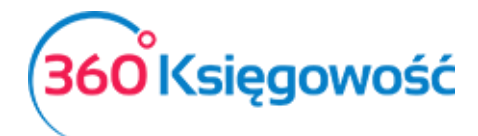

| Raport szczegóło  | wy z przepływi | u towa | arów            |                    |              |       |             |                 |                |           |                 |                    |
|-------------------|----------------|--------|-----------------|--------------------|--------------|-------|-------------|-----------------|----------------|-----------|-----------------|--------------------|
| Bieżący miesiąc   | Artykuł        |        |                 | Magazyn            |              | Od    |             |                 | Do             |           |                 |                    |
| Poprzedni miesiąc | artykul        |        | •               |                    | •            | 201   | 17-06-01    |                 | 2017-06-30     |           |                 | Otrzymaj Raport    |
| Poprzedni rok     |                |        |                 |                    |              |       |             |                 |                |           |                 |                    |
|                   |                |        |                 |                    |              |       |             |                 |                |           |                 | XLS                |
| Magazyn           | Data           | Тур    | Dokument        | Ilość przychodząca | Ilość wychod | ząca  | Cena        | Ilość resztkowa | Cena sprzedaży | Kwota     | Ilość na stanie | Wartość magazynowa |
|                   | do 2017-06-01  |        | Bilans Otwarcia |                    |              |       |             |                 |                |           | 96,000          | 86 400,00          |
| Magazyn Główny    | 2017-06-20     | OA     | 4567            | 30,000             | 0            | ,000  | 900,0000000 | 6,000           | 0,00           | 27 000,00 | 126,000         | 113 400,00         |
| Magazyn Główny    | 2017-06-20     | OA     | 34              | 20,000             | 0            | ,000  | 30,0000000  | 0,000           | 0,00           | 600,00    | 146,000         | 114 000,00         |
| Magazyn Główny    | 2017-06-20     | OA     | 1709            | 15,000             | 0            | ,000  | 900,0000000 | 15,000          | 0,00           | 13 500,00 | 161,000         | 127 500,00         |
| Przychody 3       |                |        |                 | 65,000             | 0            | ,000, |             |                 |                | 41 100,00 |                 |                    |
| Wydatki 0         |                |        |                 |                    |              |       |             |                 |                |           |                 |                    |

Raport szczegółowy z ruchów na magazynie zawiera wszystkie operacje na danej pozycji magazynowej – przyjęcia I wydania z ilością oraz ceną

Wartość netto magazynu jest przeliczana według zasady FIFO, pierwsze przyszło pierwsze wyszło. Kolumna "pozostała ilość" pokazuje kalkulację ceny zgodnie z metodą FIFO. Ta kolumna pokazuje faktury zakupu oraz przyjęcia na magazyn tworzące nadwyżkę magazynową.

Suma końcowa na raporcie szczegółowy z ruchów na magazynie jest równy pozostałej ilości na magazynie.

## Raport z monitorowania zapasów

Przyjęcia oraz wydania tworzą automatycznie zapisy na koncie magazynowym przypisanym do pozycji magazynowej. Jeśli konta w pozycjach magazynowych oraz w dokumentach magazynowych są poprawnie zdefiniowane, to wartość konta magazynowego w Księdze Głównej musi być tożsame z wartością konta na raporcie z monitorowania zapasów.

| Raport z monitorowania za                                        | pasów                |                                    |          |        |                    |
|------------------------------------------------------------------|----------------------|------------------------------------|----------|--------|--------------------|
| Dziś<br>Koniec poprzedniego miesiąca<br>Koniec poprzedniego roku | Konto Księgi Głównej | Stan magazynu na dzieň  2017-06-30 |          | -      | Otrzymaj Raport    |
|                                                                  |                      |                                    |          |        | (ALS)              |
| Kod                                                              | Nazwa                | Ilość na sta                       | ie Miara | Cena   | Wartość magazynowa |
| Konto 34000 Towary                                               |                      |                                    |          |        |                    |
| artykul                                                          | artykul              | 161,0                              | 00 szt.  | 791,92 | 127 500,00         |
| Produkty i Usługi: 1                                             | Konto razem          | 161,0                              | 00 szt.  |        | 127 500,00         |

Raport z monitorowania zapasów może być przygotowany do wszystkich kont aktywów lub dla wybranego Konta Księgi Głównej.

## Raport z analizy towarów na magazynie

Raport z analizy towarów na magazynie umożliwia generowanie różnego rodzaju raportów o towarach na magazynie.

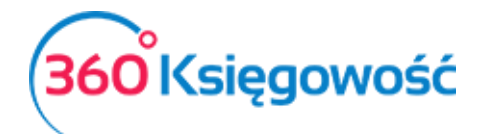

| Raport z analizy towarów w magazynie |               |                 |               |   |                |                 |
|--------------------------------------|---------------|-----------------|---------------|---|----------------|-----------------|
| Data zakończenia okresu              | Długość okres | u (miesiące)    | Ilość okresów |   | Typ transakcji |                 |
| 2017-07-31 @                         | 1             |                 | 3             |   | Sprzedaż       | ×               |
| Użytkownik                           | Artykuł       |                 | Klient        |   | Magazyn        |                 |
| -                                    |               |                 |               | • |                | •               |
| Pokaż w wierszach                    |               | Typ wartości    |               |   |                |                 |
| Klient                               | ~             | Kwota sprzedaży | ~             | · |                | Otrzymaj Raport |

Wprowadź datę końcową okresu, który będzie podstawą do sporządzenia raportu, długość okresu w miesiącach oraz ilość okresów do raportu. Przygotuj raport klikając ikonę "otrzymaj raport". Następuje generacja raportu według Twoich kryteriów.

Raport może być zapisany jako plik PDF lub plik XLS. Można to zrobić klikając ikony w górnym prawym rogu ekranu PDF xs. Wszystkie wybrane filtry pojawią się w górnej części wydruku raportu.

## Przeliczanie kosztu netto

Kolejność wprowadzania dokumentów powiązanych z pozycjami magazynowymi nie jest istotna, ponieważ "przelicz koszt netto" przelicza koszt netto pozycji magazynowych zgodnie z metodą FIFO.

Możesz wystawić fakturę sprzedaży lub zarejestrować dokument magazynowy kosztowy przed zarejestrowaniem towarów na magazynie. Ważne jest, aby przeliczyć koszt netto przed wykonaniem raportów, tak aby program mógł odnaleźć poprawne wartości towarów i skorygować zysk z faktur sprzedaży oraz przeliczyć poprawną wartość magazynu.

| Przelicz koszt netto produktów w zapasach |     |                        |
|-------------------------------------------|-----|------------------------|
| Artykuł Data począt                       | owa |                        |
| •                                         |     | (Przelicz koszt netto) |

Możesz wybrać artykuł I określić datę rekalkulacji kosztu netto – program przelicza wartość zaczynając od tego właśnie wybranego produktu. Możesz przeliczyć koszt netto wszystkich artykułów na magazynie w tym samym czasie. W takim przypadku nie wybieraj artykułu, ale zostaw to miejsce wolne. Określ tylko datę początkową kalkulacji.

Jeżeli zrobiłeś już końcowe sprawozdania finansowe za zakończony rok, nie przeliczaj kosztu netto z datą zakończonego już roku.

Zalecamy kalkulację kosztu netto co najmniej raz w miesiącu przed wykonaniem finansowych raportów miesięcznych.

## Przelicz stan w magazynie

Faktury sprzedaży mogą być wystawiane również dla artykułów, których nie ma jeszcze na magazynie. Dowody przyjęcia na magazyn możesz wpisać później. Ważne jest, aby rozpocząć "przelicz stan na magazynie" przed sporządzeniem kolejnych raportów magazynowych.

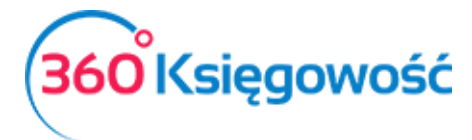

Przelicz stan w magazynie

Przelicz stan

Możesz przeliczyć stan na magazynie co najmniej raz w miesiącu przed wykonaniem miesięcznych finansowych raportów końcowych.